## CTB R11 Updates 25/07/2014

https://atlas-coolbrowser.web.cern.ch/atlas-coolbrowser/R11

## Alexander SHARMAZANASHVILI @ Georgian Team

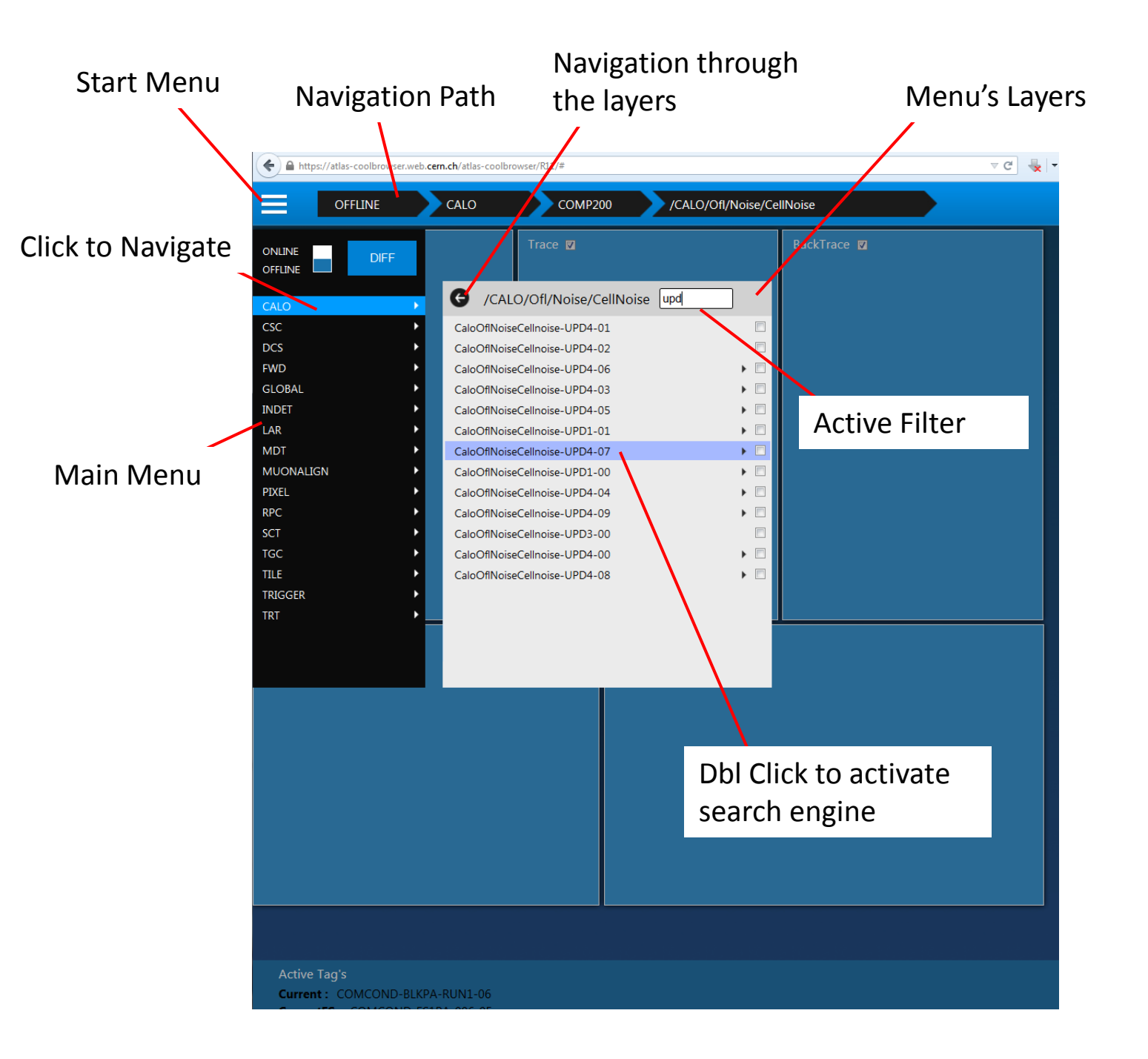

## Search Engine Outputs

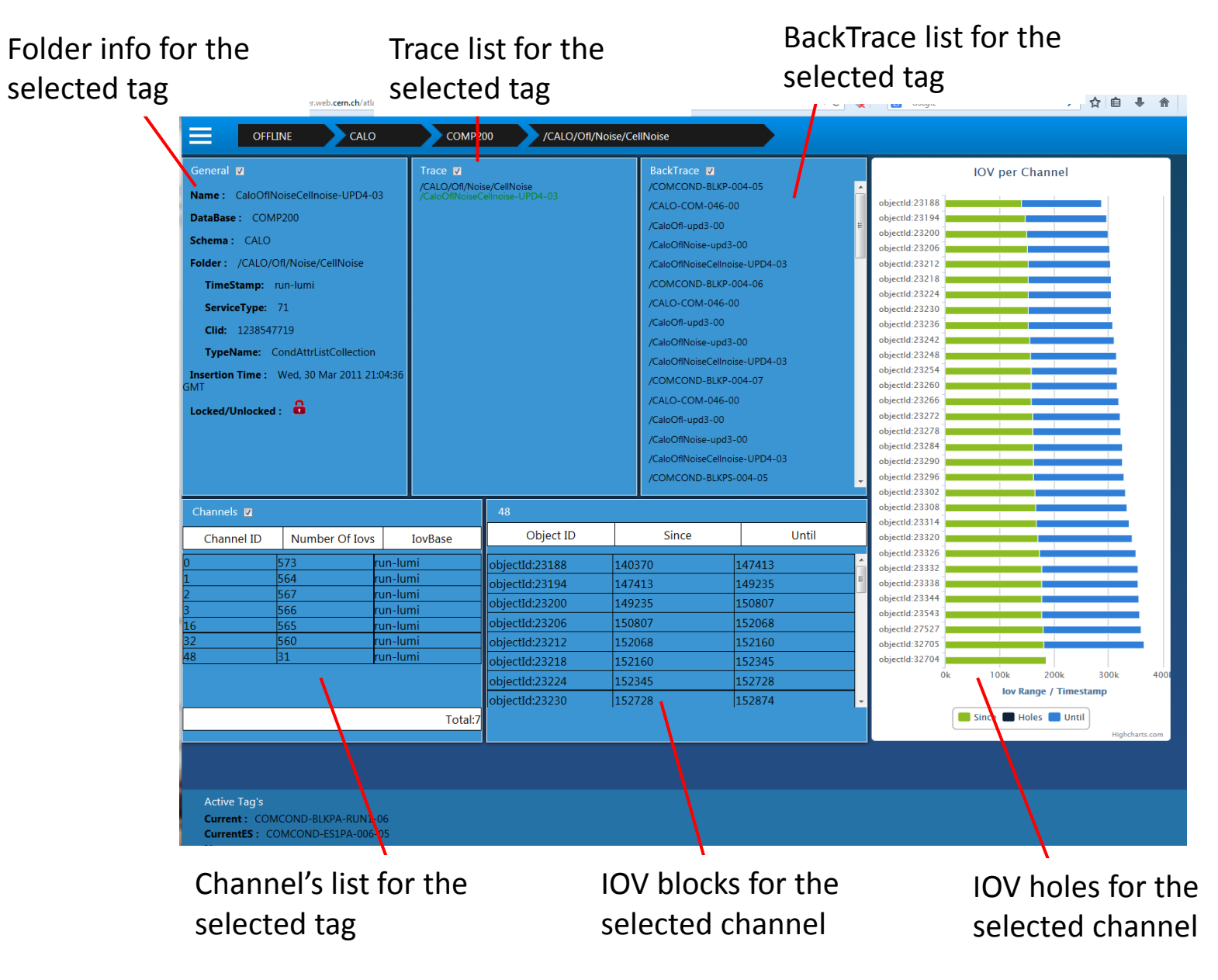

Thanks to Andrea for his perfect PL/SQL application!